## Инструкция пользователя

## Приложение для водителей

Данная инструкция разработана для водителей, осуществляющих отгрузку сельскохозяйственной продукции

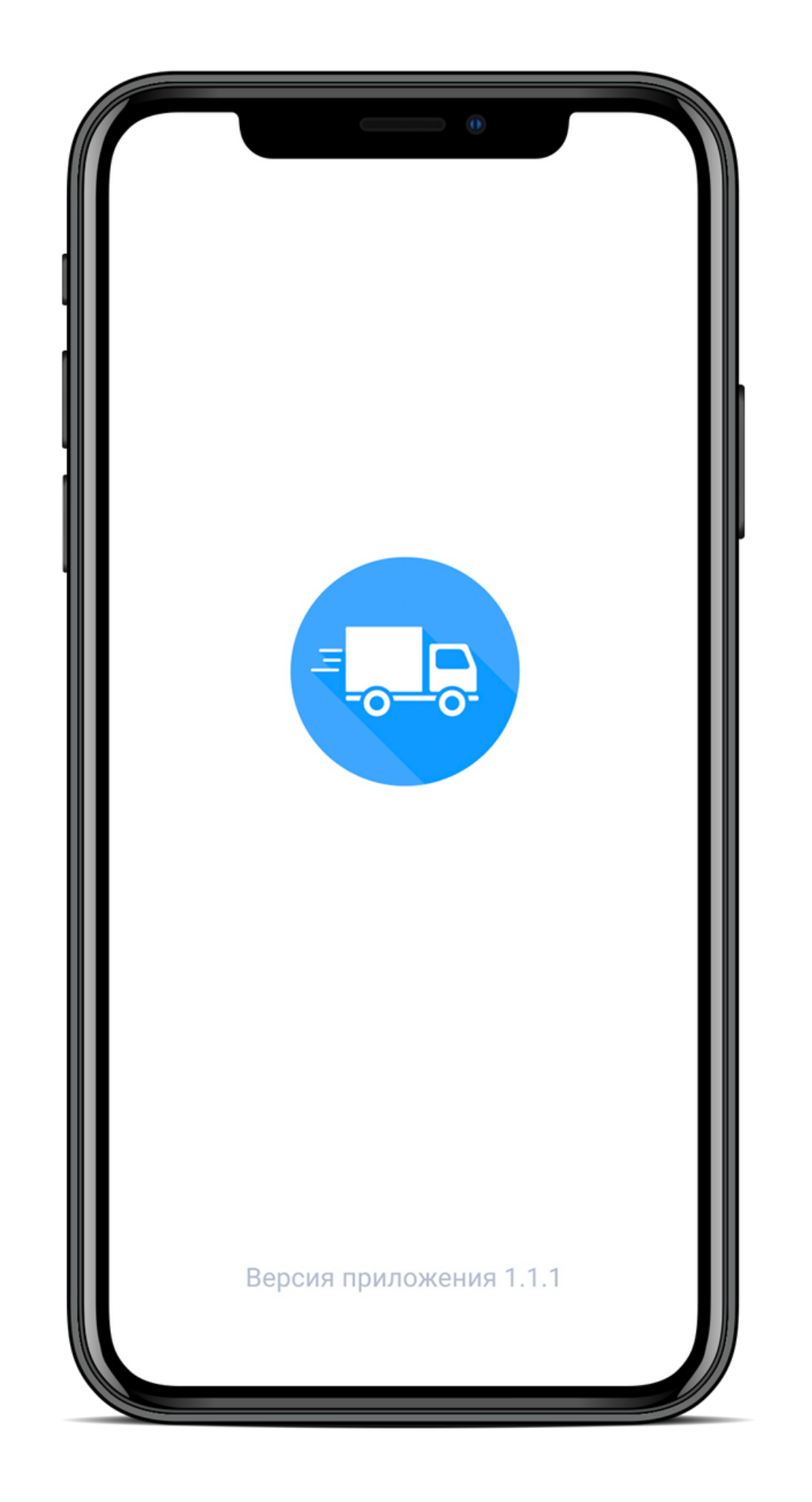

# Запуск и вход в приложение

## Запуск приложения

Необходимо скачать приложение "Электронная очередь" из Appstore или Playmarket

## Вход в приложение

Для входа в приложение необходимо включить геолокацию

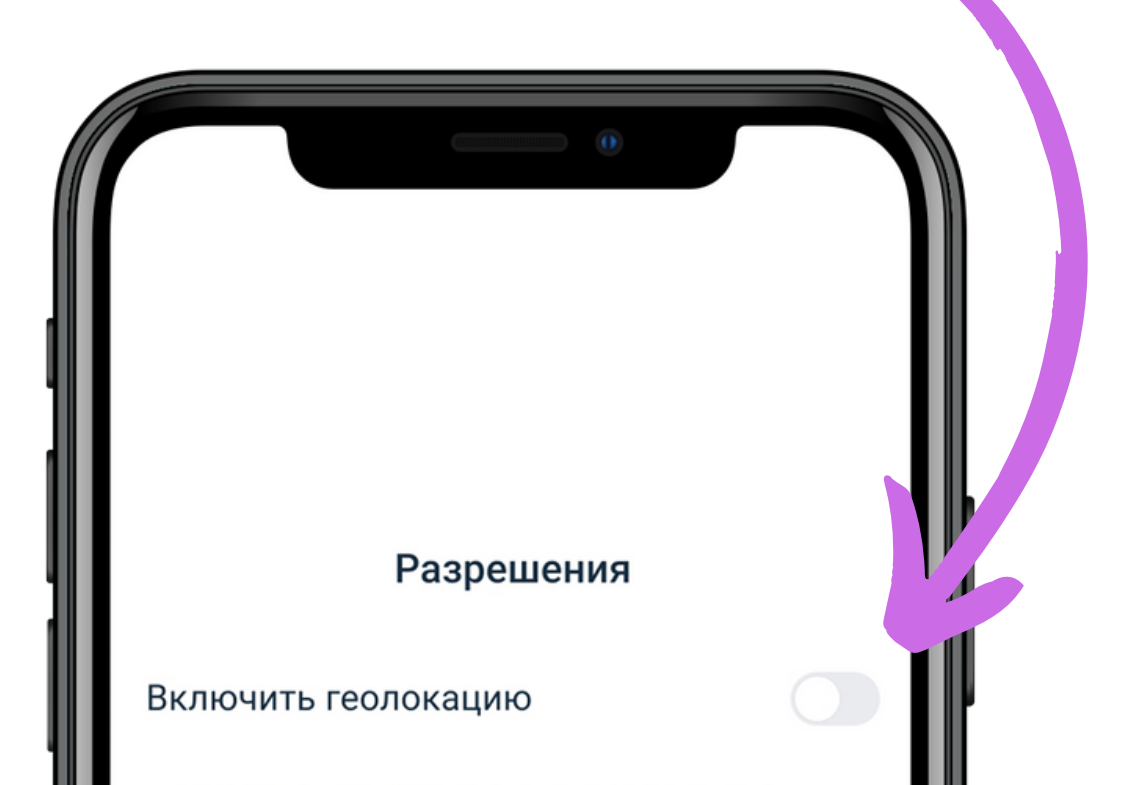

Для работы приложения необходимо дать доступ к геолокации устройства

Продолжить

## Запуск и вход в приложение

### Разрешить доступ к геолокации

1 Выберите "При использовании приложения" в окне "Разрешить приложению доступ к вашей геолокации?"

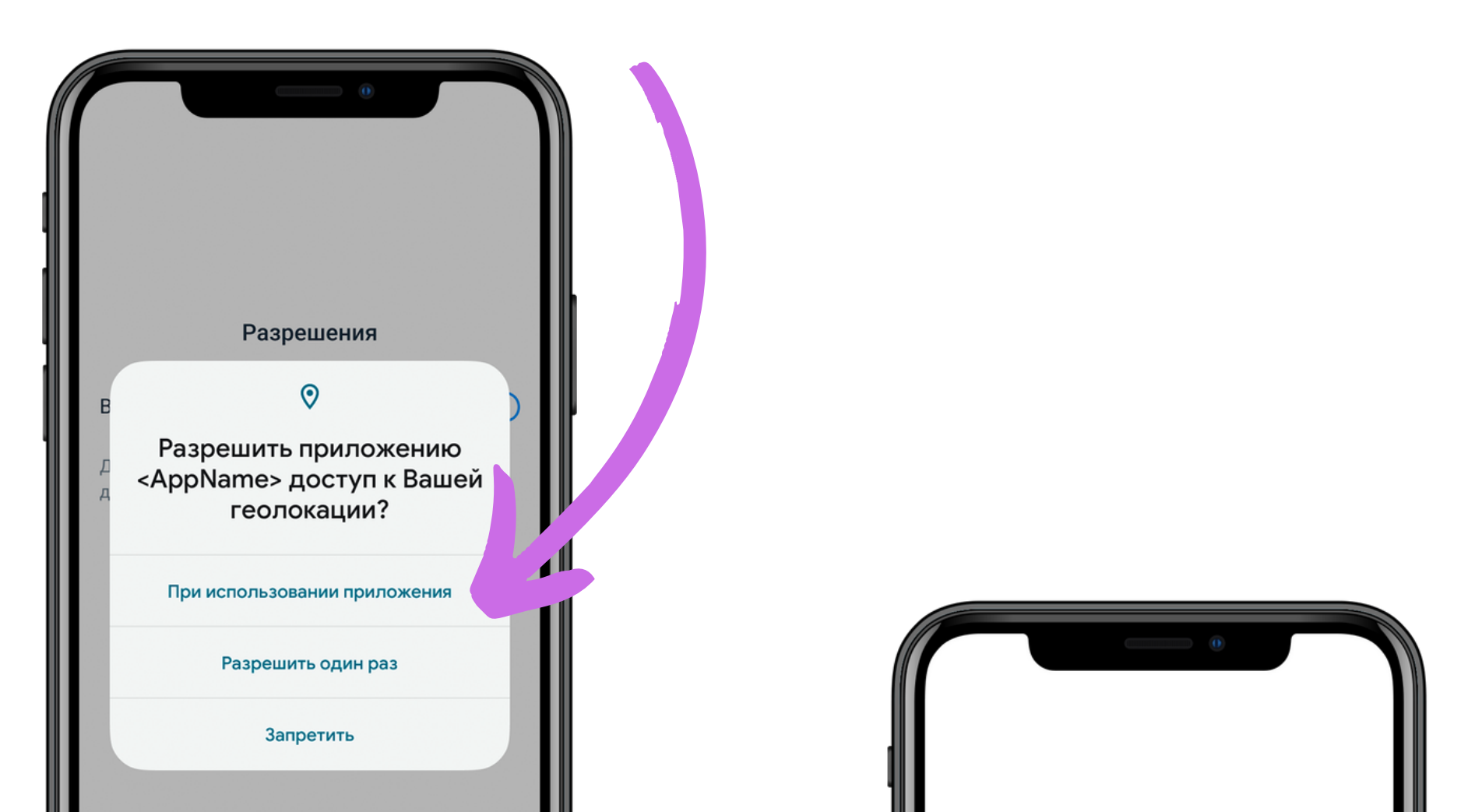

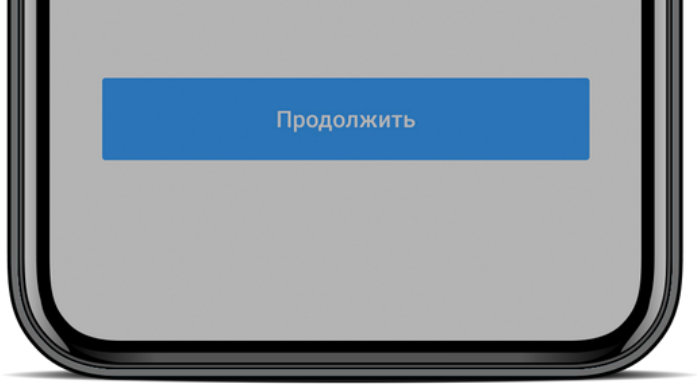

### 2 Нажмите кнопку "Продолжить"

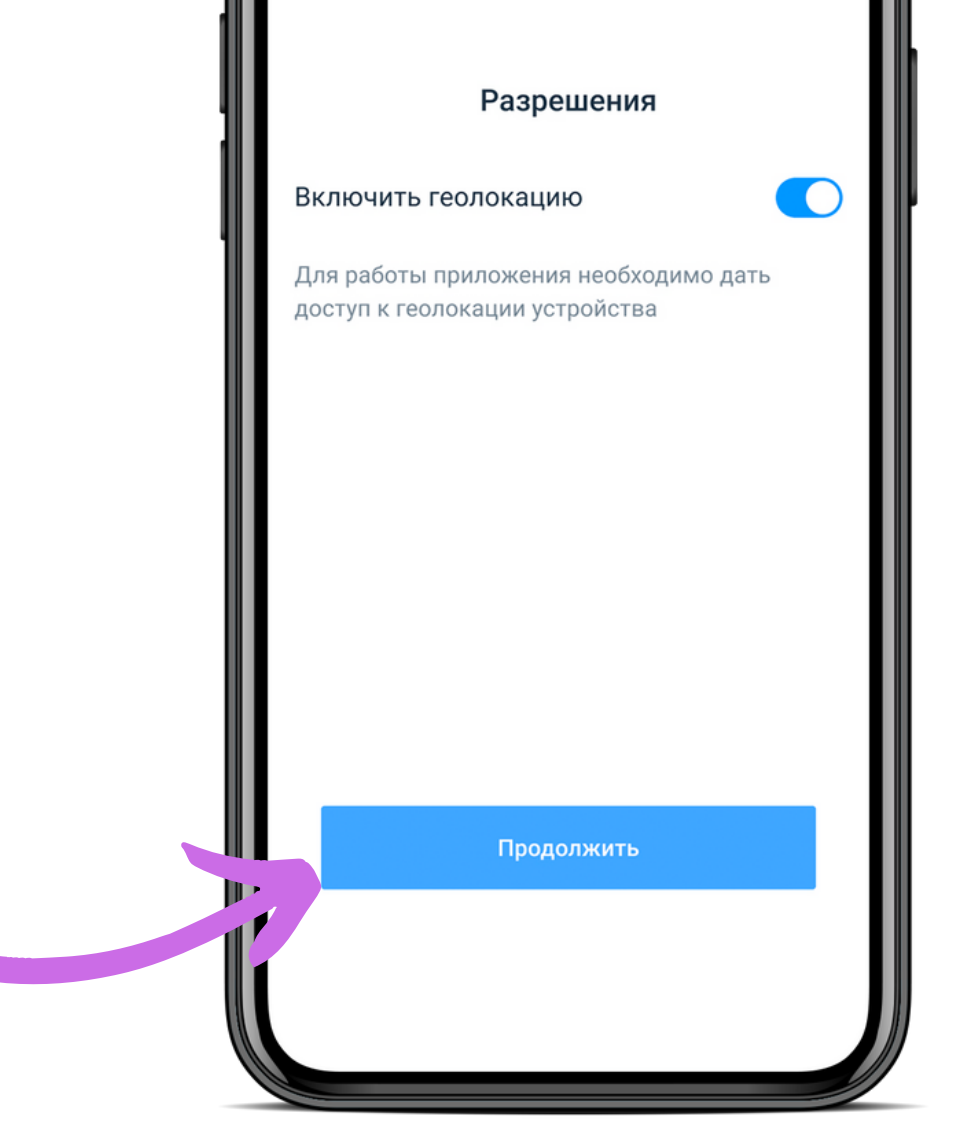

## Главный экран

# Найти поездку

1 Введите свой номер телефона и полученный код бронирования

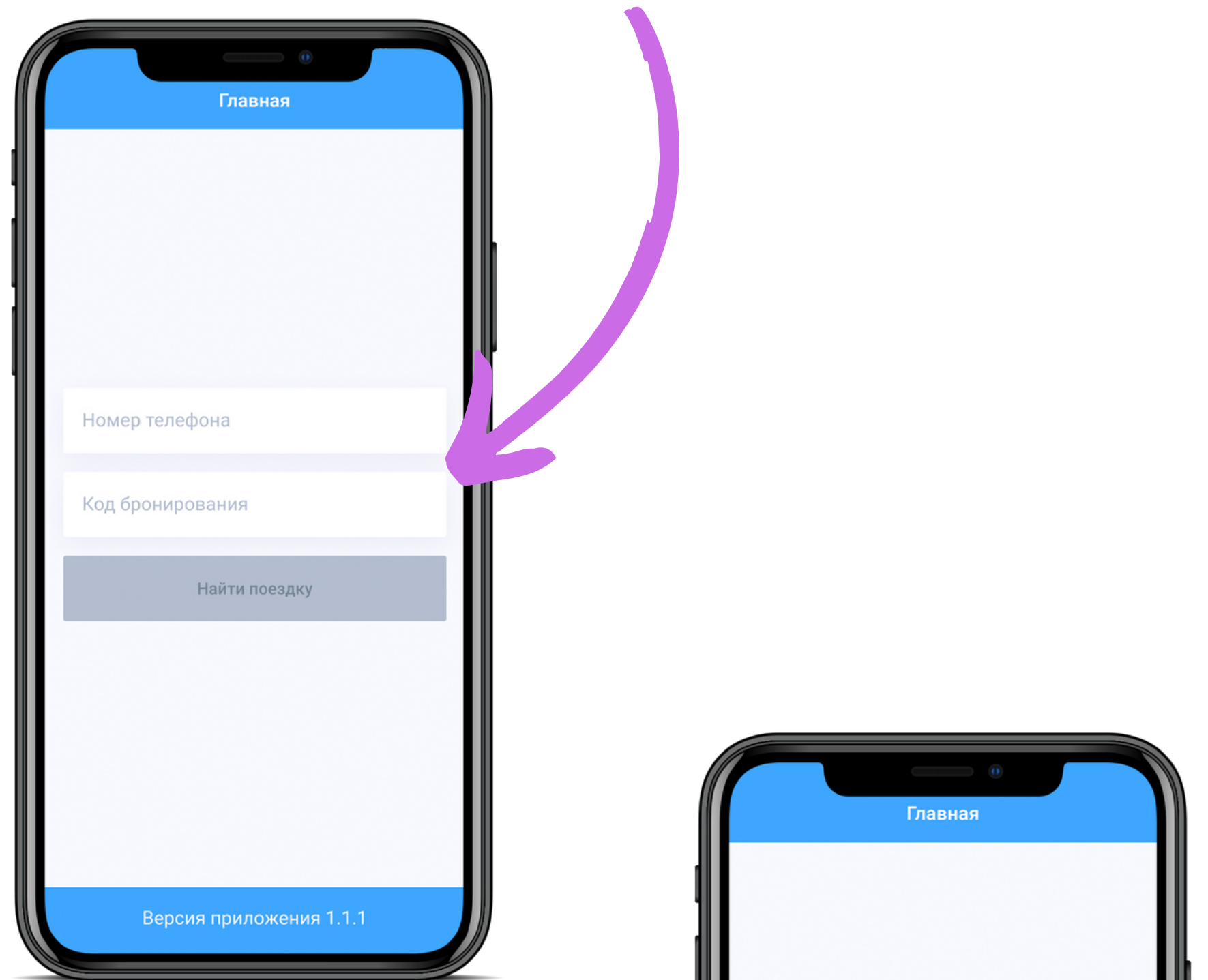

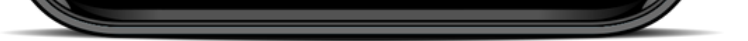

#### 2 Нажмите кнопку "Найти поездку"

| Номер<br>+7 (1 | о телефона<br>999) 090-00-00       |       |
|----------------|------------------------------------|-------|
| 5350           | онирования<br>672<br>Найти поездку |       |
|                |                                    |       |
|                | Версия приложения                  | 1.1.1 |

## Данные забронированной поездки

Дату и забронированный таймслот, когда необходимо прибыть на место отгрузки, вы увидите на главном экране

## Начало поездки

Нажмите кнопку "Начать поездку", перед выездом к месту отгрузки

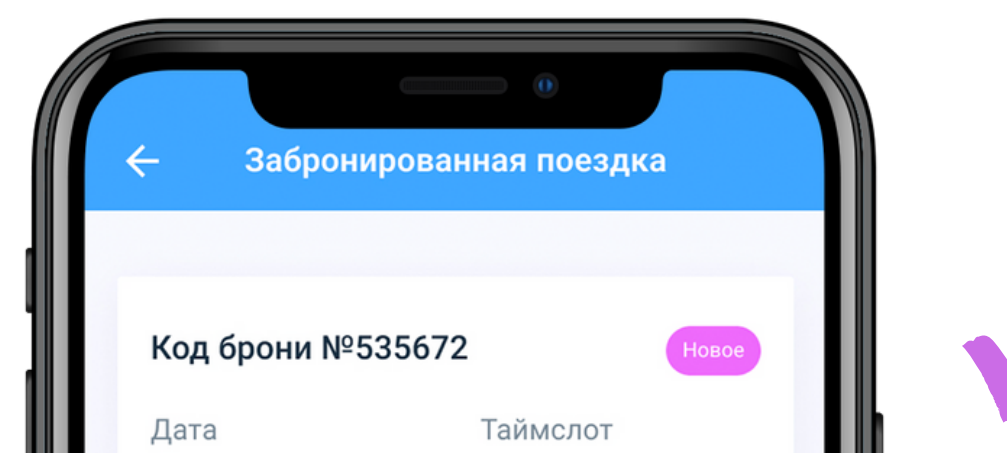

14:00-16:00

Поставщик

Номер очереди

Номер машины с098ва/78 Name Номер прицепа в234ва/78

Водитель

Константинопольский Константин Константинович

Водительское удостоверение 234112

Начать поездку

Отменить поездку

Версия приложения 1.1.1

### Отмена поездки

1 Нажмите кнопку "Отменить поездку", если вы по какой-то причине не совершаете данную поездку

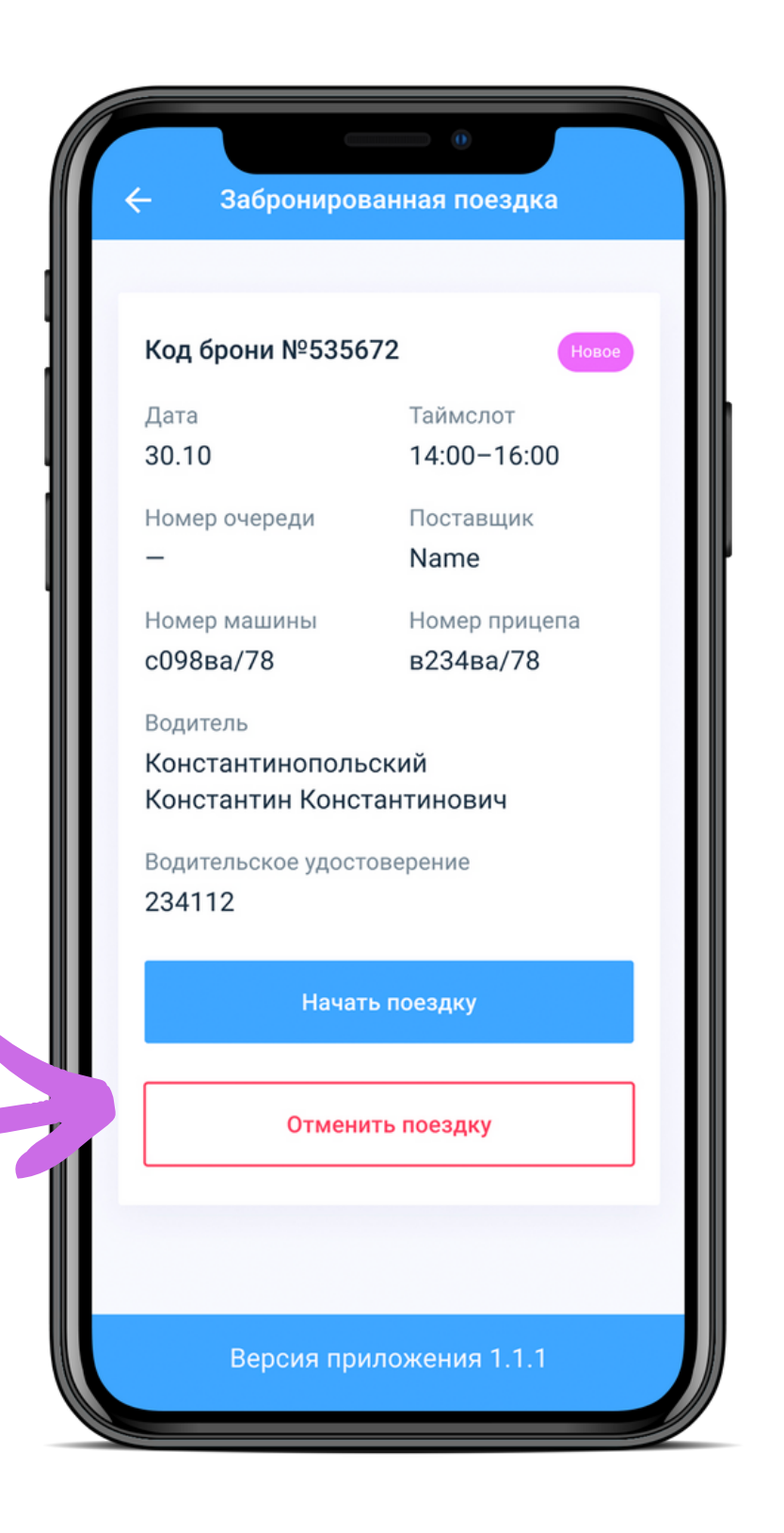

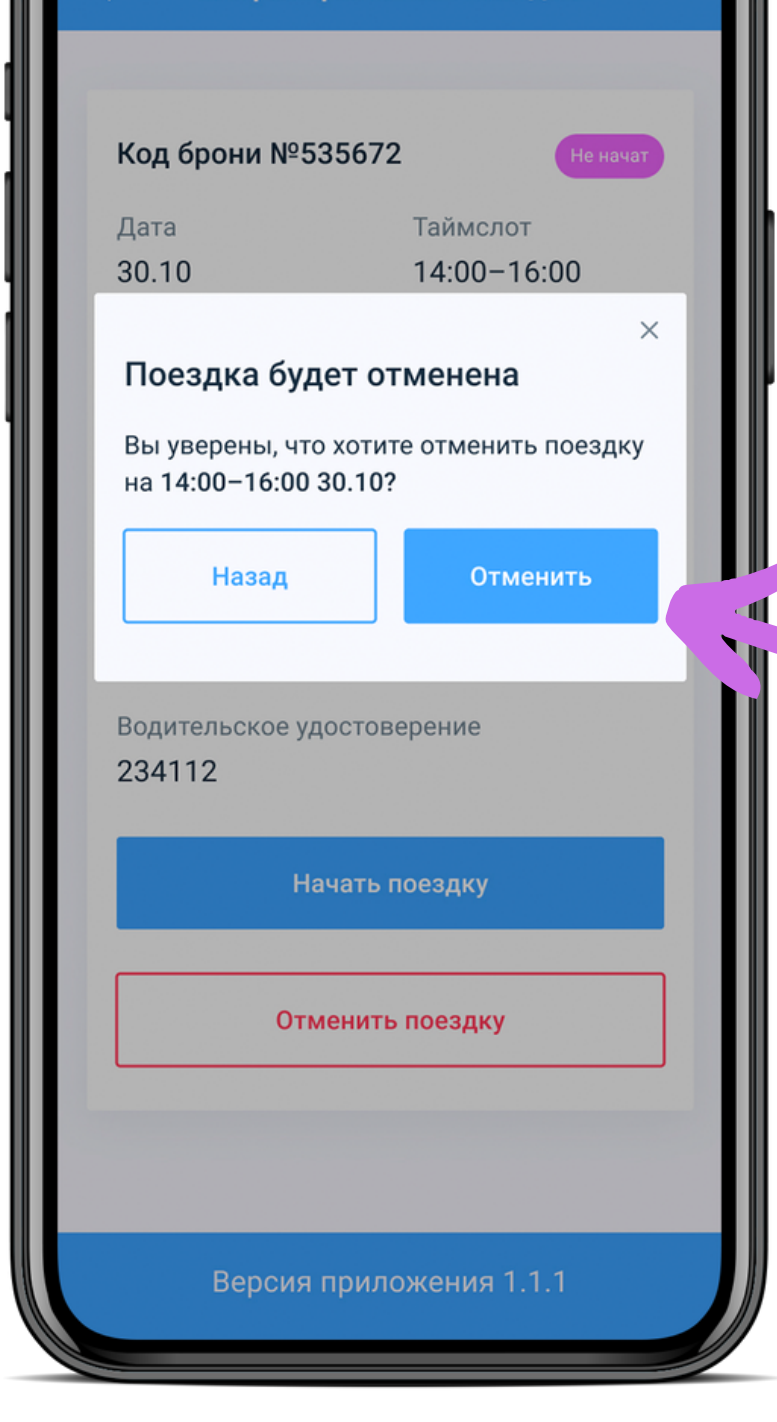

2 Нажмите кнопку "Отменить", чтобы подтвердить отмену поездки

3 Нажмите кнопку "Назад", чтобы вернуться к поездке, если передумали

## Отмена поездки

### 4 После отмены поездки вы увидите уведомление об успешной отмене поездки

| 🔶 Заброні                     | ированная поездка |  |
|-------------------------------|-------------------|--|
| _                             |                   |  |
| Код брони №5                  | 535672 Не начат   |  |
| Дата                          | Таймслот          |  |
| 30.10                         | 14:00-16:00       |  |
| ×<br>Поездка успешна отменена |                   |  |
| с098ва/78                     | в234ва/78         |  |
| Водитель                      |                   |  |
| Константиног                  | юльский           |  |

Константин Константинович Водительское удостоверение 234112 Начать поездку Отменить поездку

### Отслеживание местоположения

1 Когда вы будете находиться в радиусе 10 км от места отгрузки, статус вашей поездки автоматически поменяется на "Подтверждён"

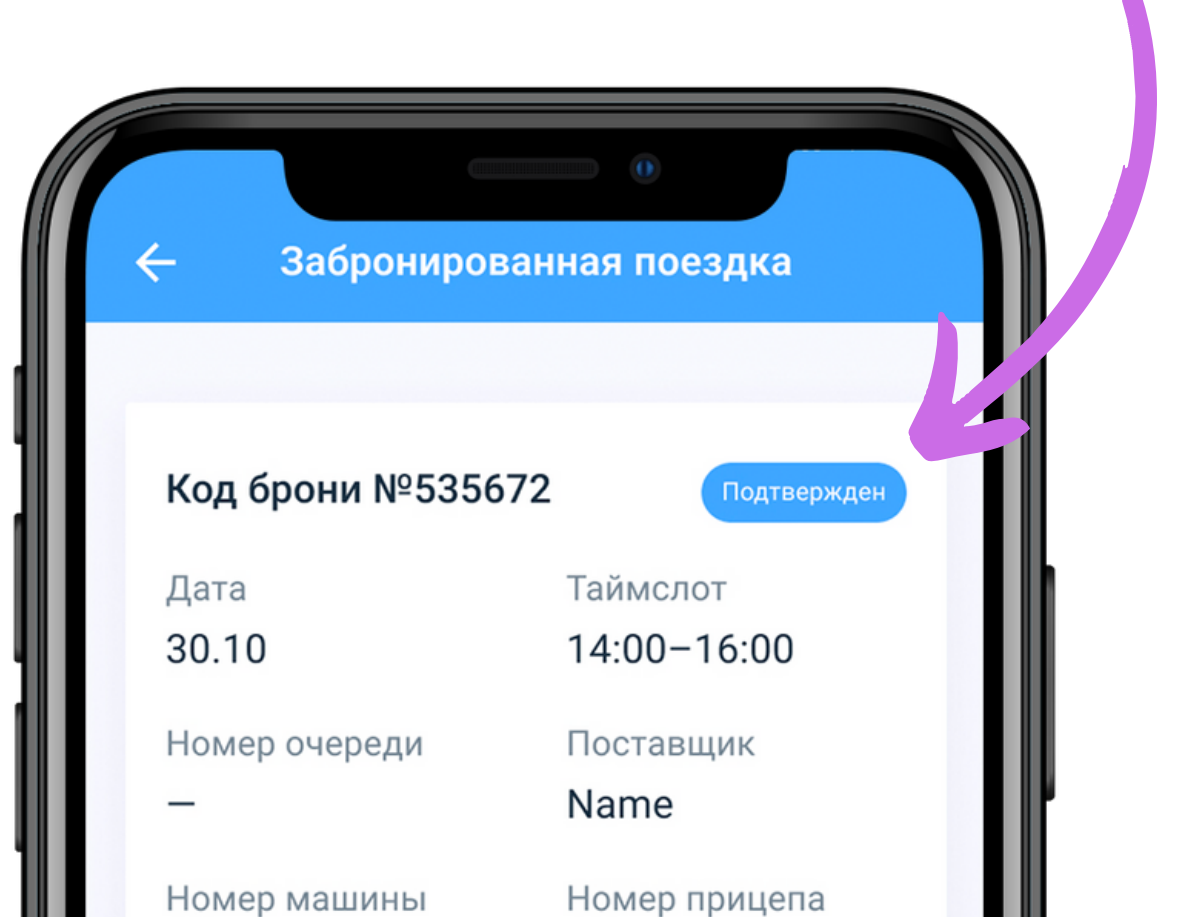

с098ва/78

в234ва/78

Водитель

Константинопольский Константин Константинович

Водительское удостоверение 234112

Отменить поездку

Версия приложения 1.1.1

### Отслеживание местоположения

2 Когда вы будете находиться в радиусе 1км от места отгрузки, статус вашей поездки автоматически поменяется на "Прибыл"

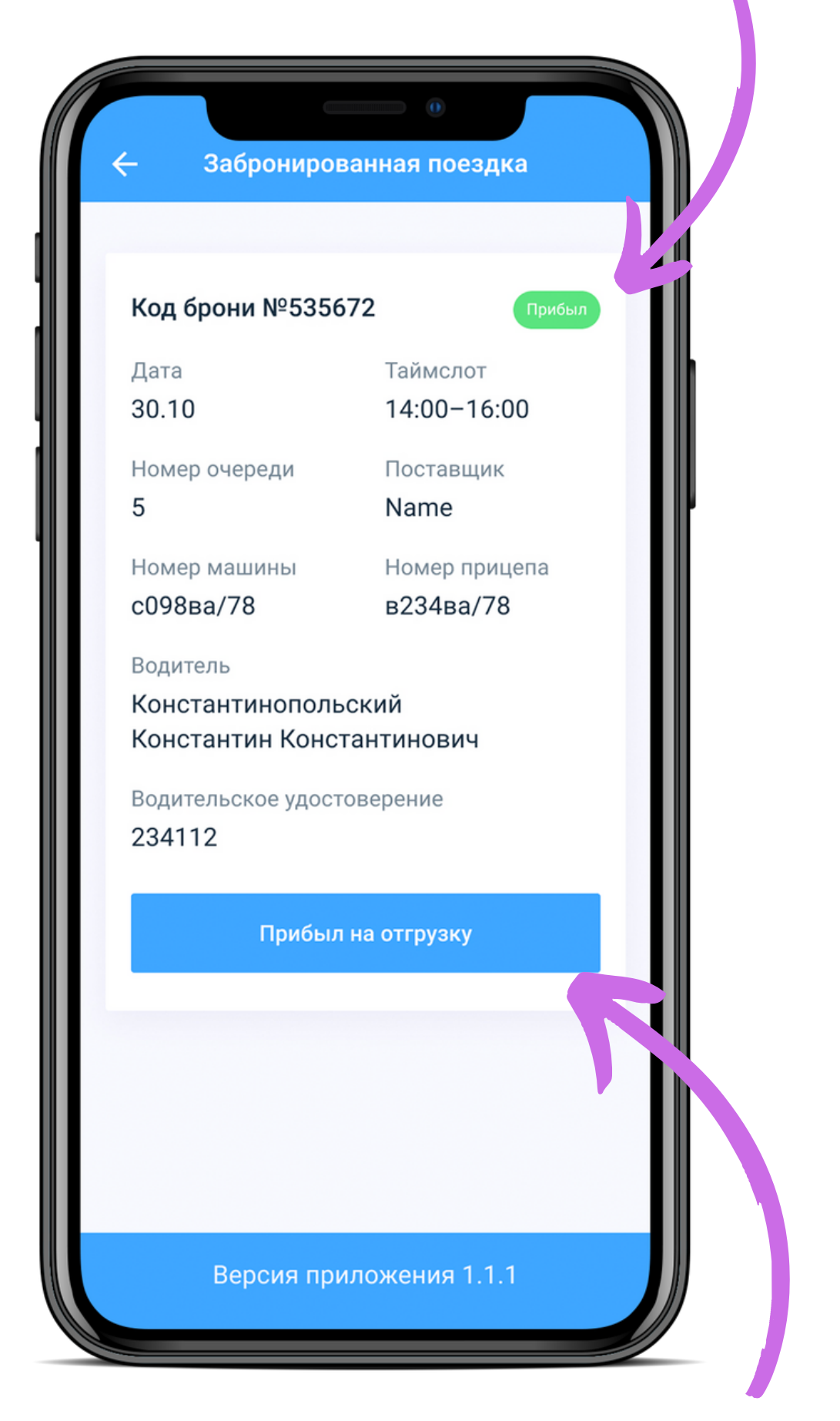

### 3 Нажмите кнопку "Прибыл на отгрузку" для подтверждения вашего прибытия в место отгрузки

### Отслеживание местоположения

4 После подтверждения прибытия в место отгрузки, ожидайте звонка с приглашением на въезд на территорию Звонок поступит на указанный вами номер при входе в приложение

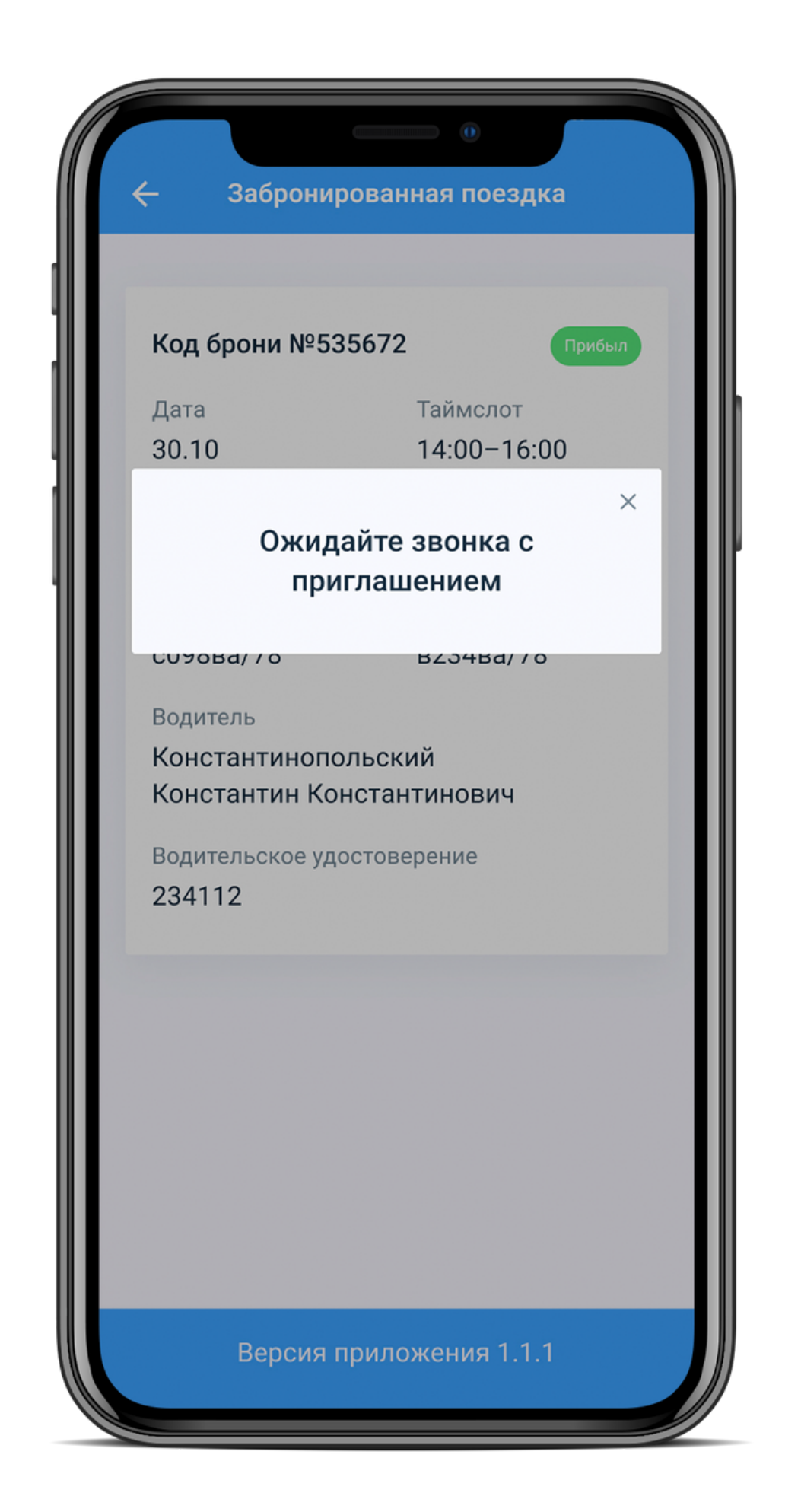

## Приглашение на въезд на территорию

При поступлении звонка с приглашением на въезд необходимо ответить: ДА - если вы готовы заехать НЕТ - если вы не готовы сейчас заехать

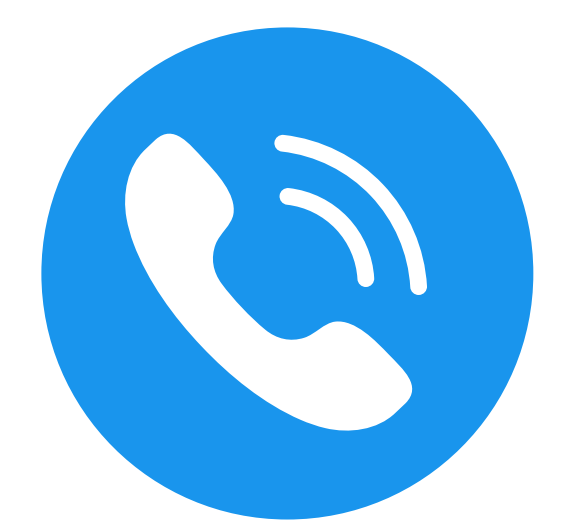

#### Техническая поддержка: +7 (863) 210-70-21